# Comment accéder à ILLIWAP depuis votre ordinateur

Connectez-vous à Internet Dans votre moteur de recherche favori, tapez ILLIWAP En tête des résultats, vous trouvez ILLIWAP, Cliquez dessus La page d'accueil suivante apparait

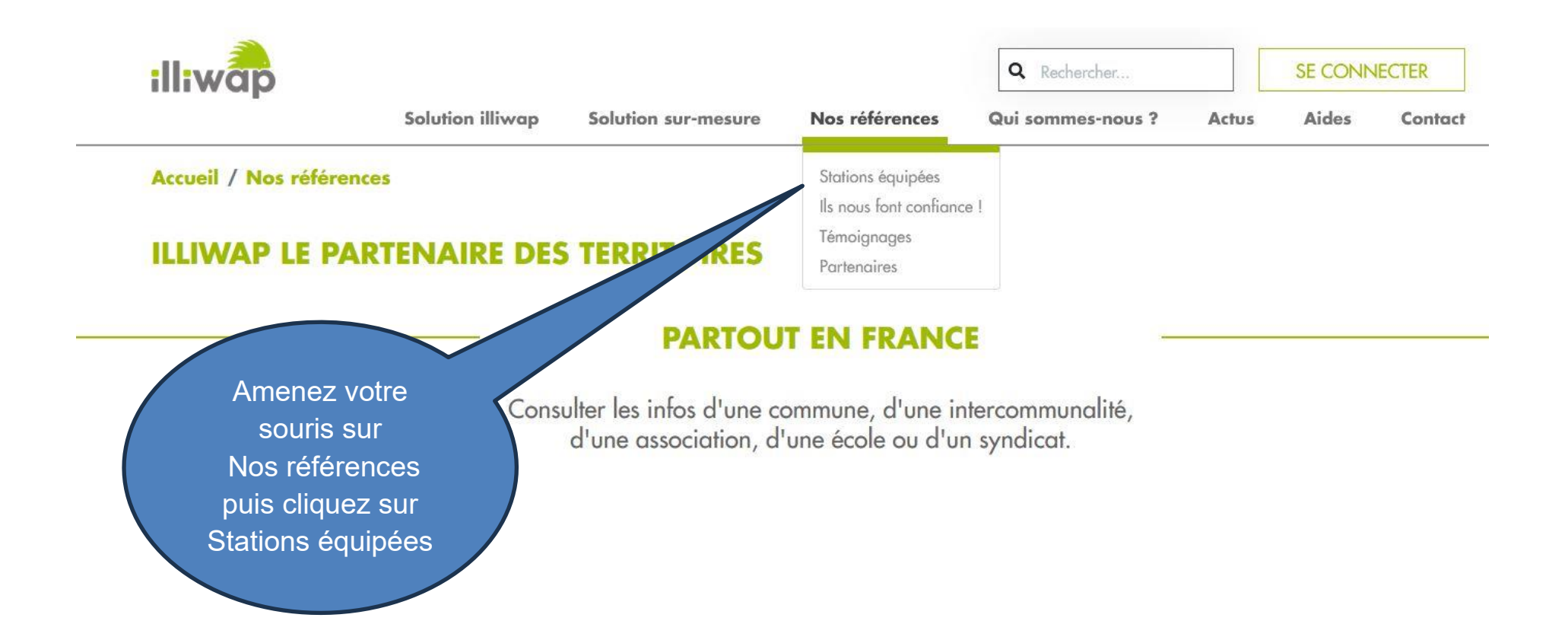

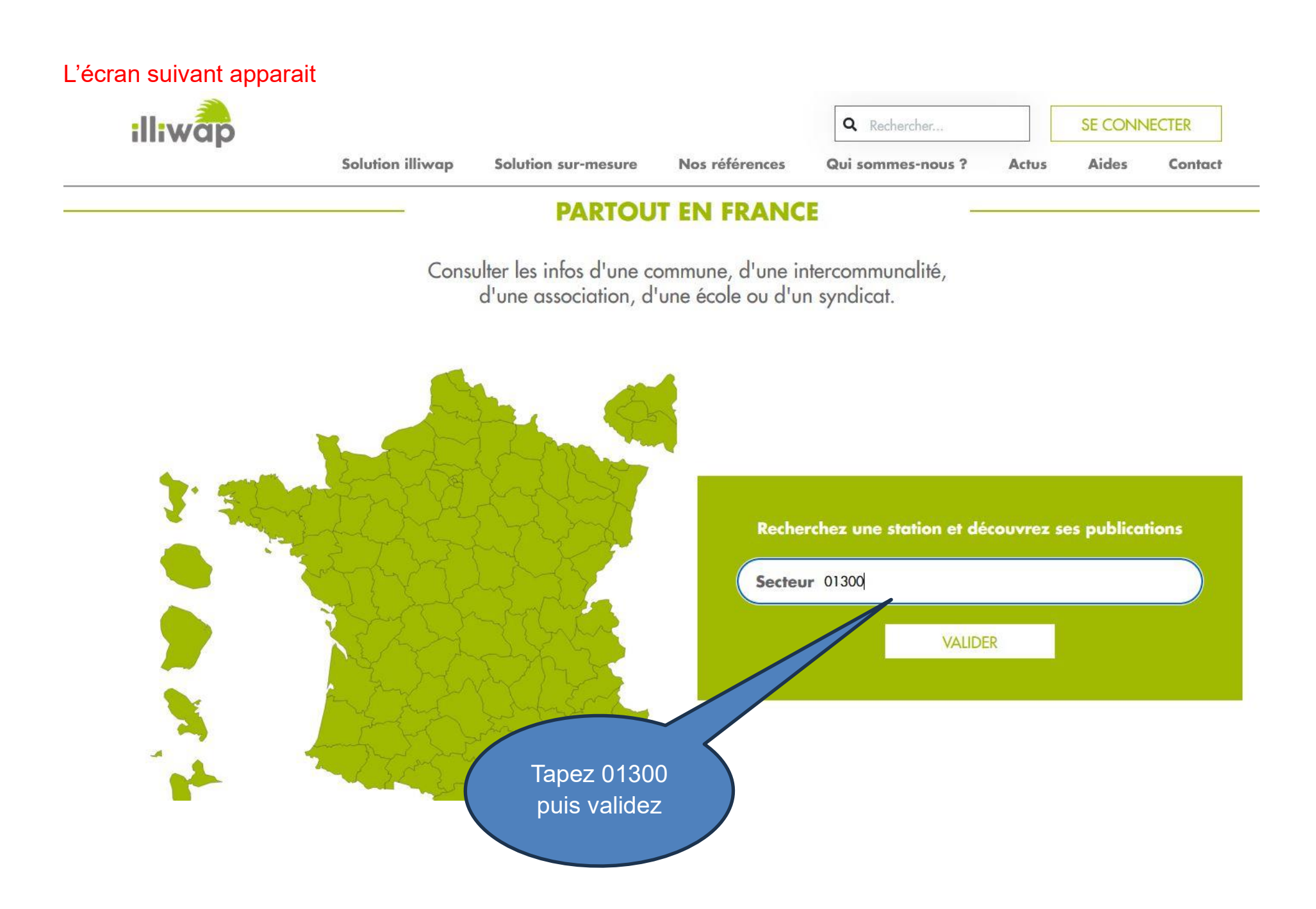

#### L'écran suivant apparait

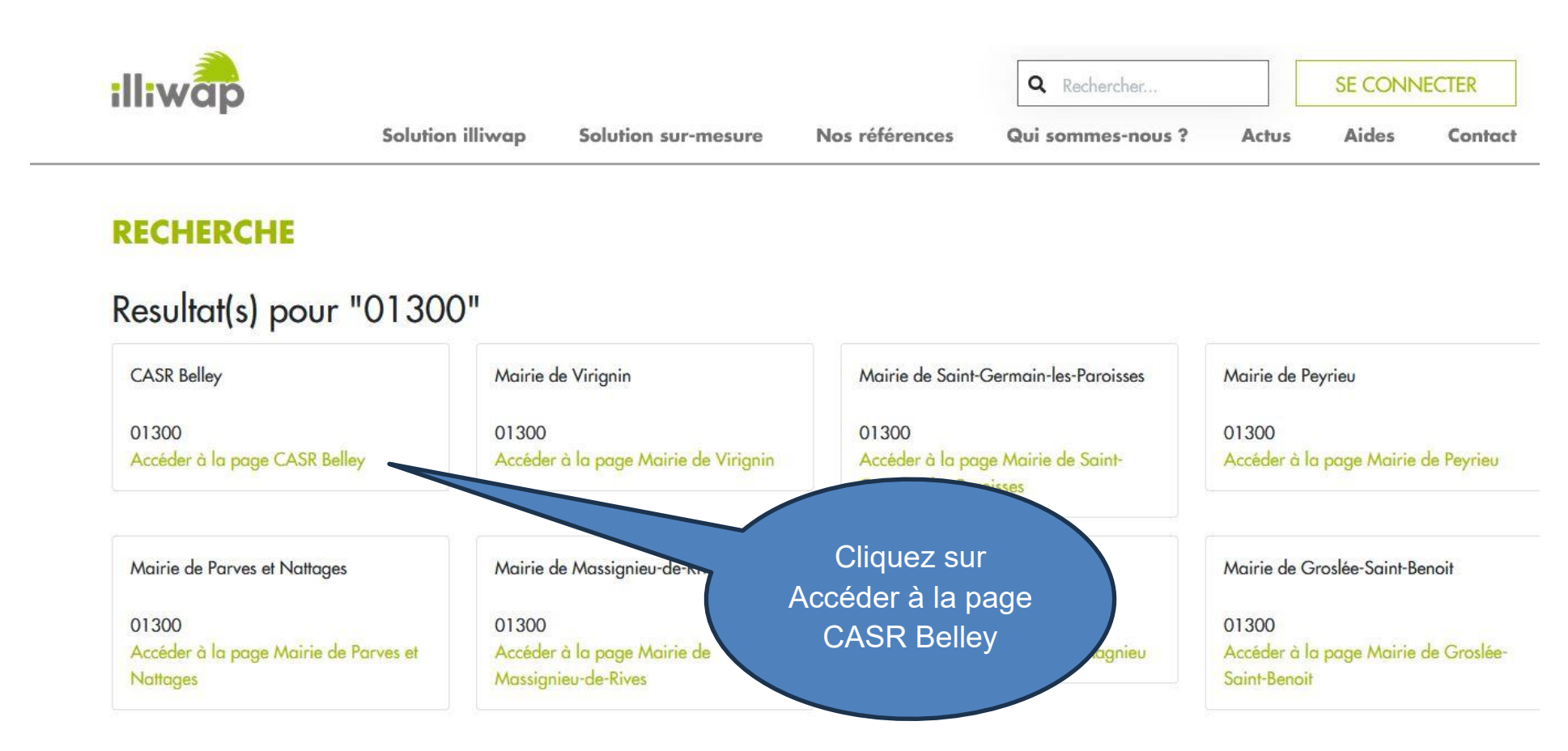

# L'écran suivant apparait

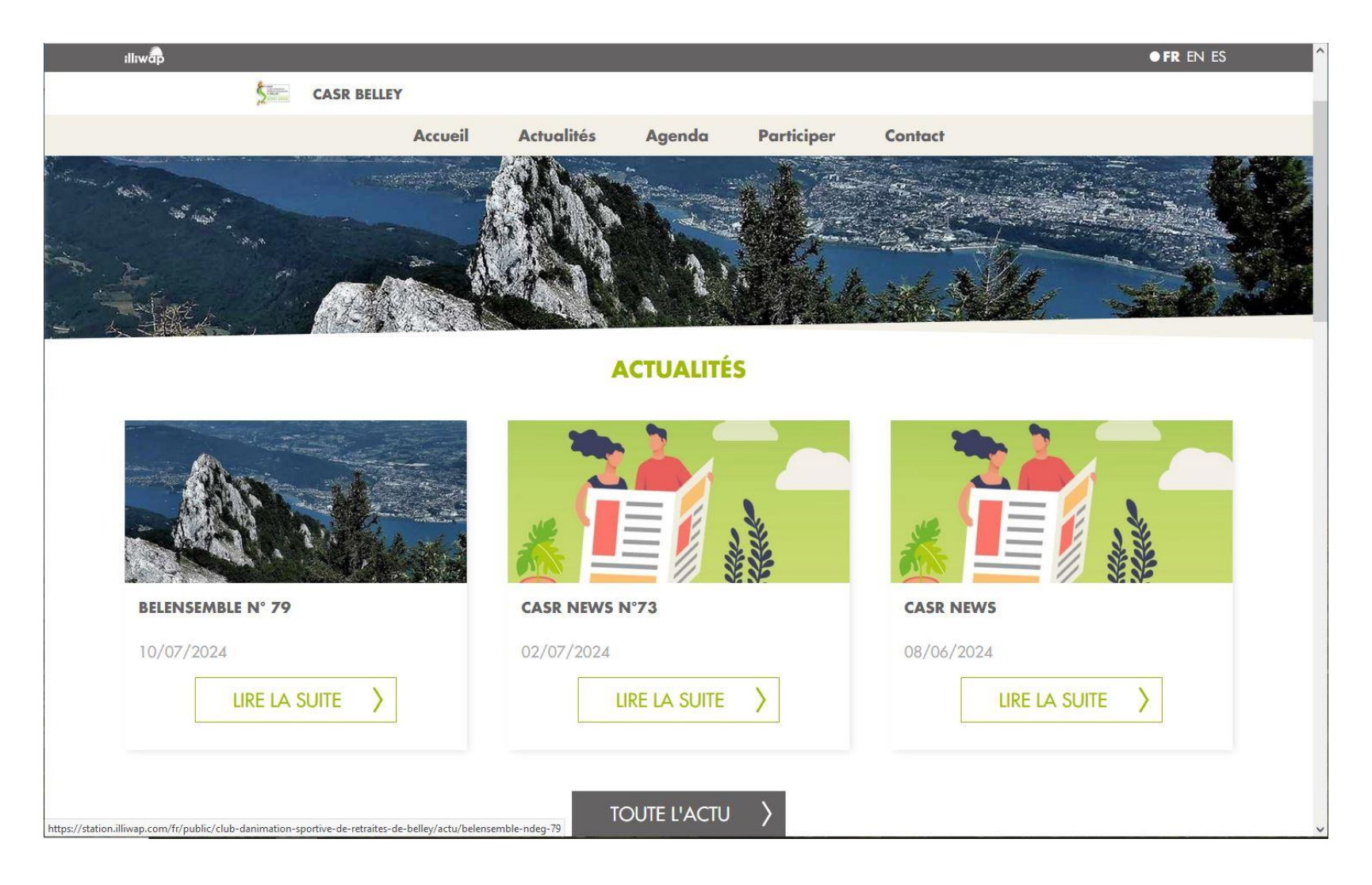

Vous avez accès à toutes les infos du club

#### Pour avoir accès aux actualités des activités :

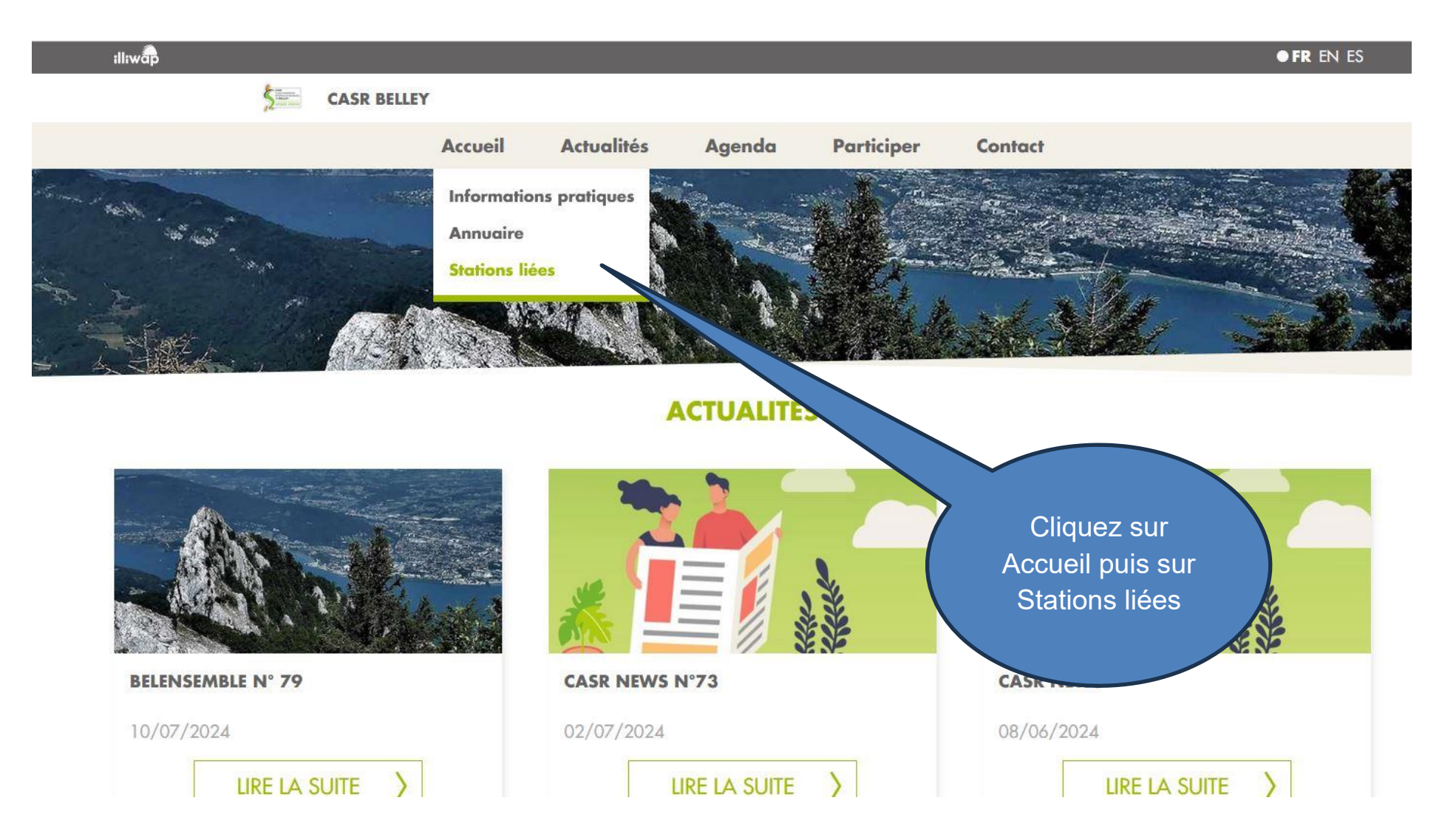

# L'écran suivant apparait

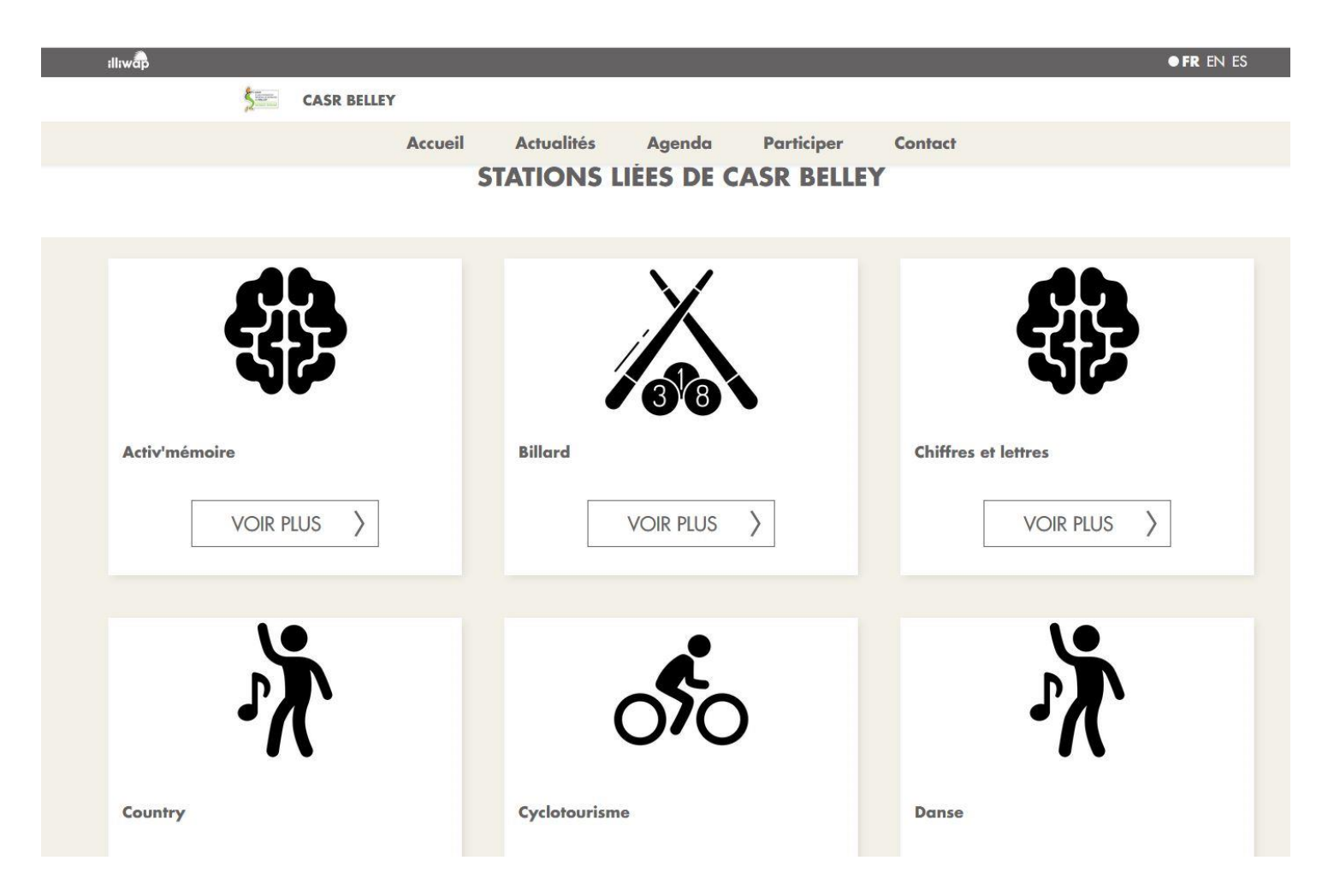

Et voilà ! Vous avez toutes les infos ILLIWAP mais, évidemment, vous ne recevez pas de notification.